# **PROCEDURE DE DEMANDE DE BOURSE**

Aller sur le site : <u>https://dob-mesrs.ci</u>

Une fois sur le site vous serez dirigé sur la page ci-dessous :

### <u>ETAPE 1</u>

## I. ACCUEIL : Préenregistrement

| Demandes de Bourses              |                   |                  | DN DE L'ORIENTAT        | ION ET DES BOUR<br>SUPERIEUR ET DE LA R | SES<br>ECHERCHE SC |                            |              | G | ۰ ° |
|----------------------------------|-------------------|------------------|-------------------------|-----------------------------------------|--------------------|----------------------------|--------------|---|-----|
| Accueil Inscription              | Cliquer           | sur « Inscri     | iption »                |                                         |                    |                            |              |   |     |
| Demande de Bourse                |                   |                  |                         |                                         |                    |                            |              |   |     |
| Genre                            | Nom               |                  |                         | Prénoms                                 |                    |                            |              |   |     |
| Masculin Féminin                 |                   |                  |                         |                                         |                    |                            |              |   |     |
| Date de Naissance                | Lieu de Naissance |                  | Pays de Naissance       |                                         | Ville de réside    | ence                       | Nationalité  |   |     |
| 2024-04-09                       |                   |                  | Selectionner            | ~                                       |                    |                            | Selectionner |   |     |
| N° Tel Côte d'Ivoire             |                   | N° tel à l'Étran | ger                     |                                         |                    | Autres Contacts            |              |   |     |
| +225 Entrez les 10 chiffres sans | le prefix +225    | Entrez le nur    | néro précedé de l'indic | atif                                    |                    |                            |              |   |     |
| Adresse Postale & Géographique   |                   | TYPE DE DEMA     | ANDE                    |                                         |                    |                            |              |   |     |
|                                  |                   | Selectionner     | le type de la demande   |                                         | ~                  |                            |              |   |     |
| Création Compte Utilisateur      |                   |                  |                         |                                         |                    |                            |              |   |     |
| Adresse mail                     |                   | Mot de Passe     |                         |                                         |                    | Confirmer à nouveau le mot | de passe     |   |     |
|                                  |                   |                  |                         |                                         |                    |                            |              |   |     |
| Enregistrer                      |                   |                  | Page 1 de l'            | étape 1                                 |                    |                            |              |   |     |

Une fois sur cette page, renseigner tous les champs du formulaire et cliquer sur « Enregistrer ».

Cette opération vous créera un compte avec l'adresse email pour login ensuite vous serez redirigé sur la page ci-dessous :

| ídob | Demande          | es de Bourses        |            | DIRECTION DE L'ORIENTATION ET DES BOURSES<br>MINISTERE DE L'ENSEIGNEMENT SUPERIEUR ET DE LA RECHERCHE SCIENTIFIQUE |                       |             |                                        |          | CISSE YANNICK SEKO 🗸                  | ŝ |
|------|------------------|----------------------|------------|----------------------------------------------------------------------------------------------------|-----------------------|-------------|----------------------------------------|----------|---------------------------------------|---|
| A A  | ccueil           | Inscription          |            |                                                                                                    |                       |             |                                        |          |                                       |   |
| Donr | nées Personnelle | es / Cursus Scolaire | / Formuler | ma demande                                                                                                    |                       |             |                                        |          |                                       |   |
|      | Compléter m      | na demande           |            |                                                                                                    |                       |             |                                        |          |                                       |   |
|      | â ID             | connexion            | 💄 Données  | personnelles                                                                                                    | 🛎 Donnés Biométriques | 🛎 Filiation | BACCALAUREAT / BREVET DE<br>TECHNICIEN | <u>n</u> | <ul> <li>Données Bancaires</li> </ul> |   |
|      | Adresse Mail     |                      |            | kan@gamail.com                                                                                                    |                       |             |                                        |          |                                       |   |
|      | Mot de passe a   | actuel               |            |                                                                                                    |                       |             |                                        |          |                                       |   |
|      | Confirmez le M   | lot de Passe         |            |                                                                                                    |                       |             |                                        |          |                                       |   |
|      | Valider          |                      |            |                                                                                                    |                       |             |                                        |          |                                       |   |

Remplir tous les champs de cette page et cliquer sur « Valider ».

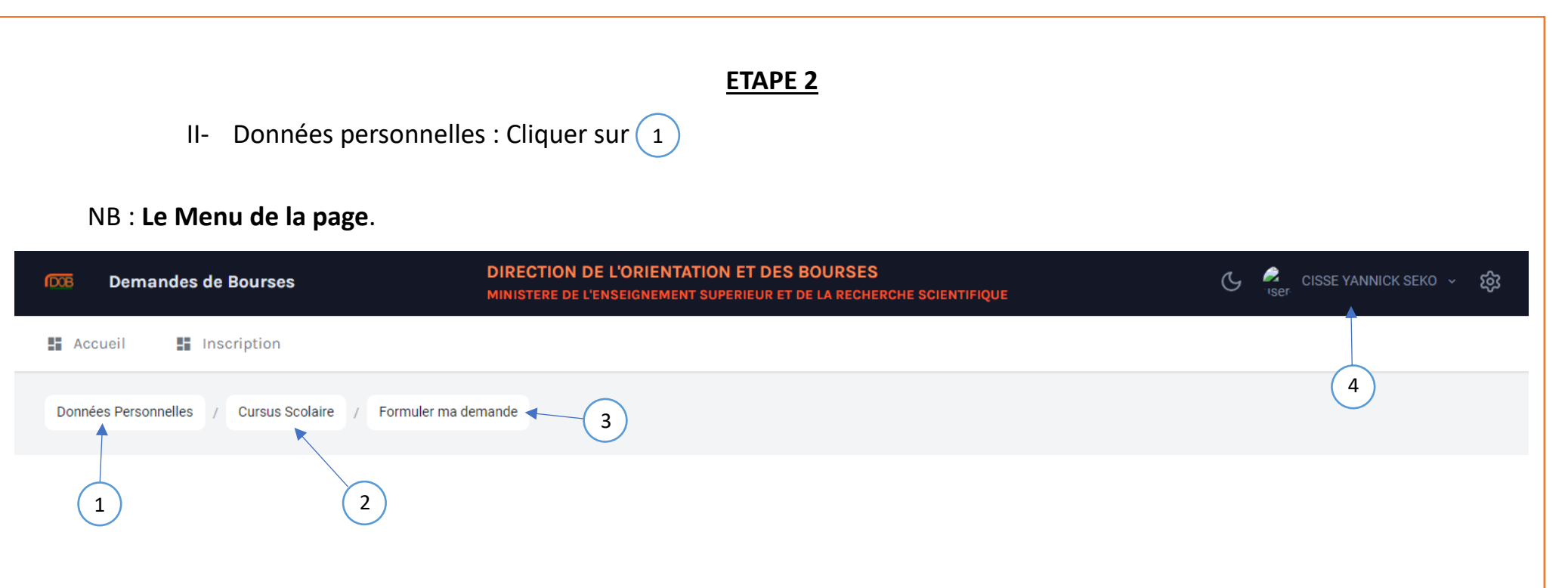

- 1) : C'est l'onglet qui comporte les champs à renseigner pour les informations personnelles du postulant sur l'étape 2 ;
- 2) : C'est l'onglet qui servira au postulant à renseigner les champs concernant son parcours scolaire sur l'étape 3 ;
- (3) : C'est l'onglet où le postulant doit valider la demande avec toutes les informations précédemment renseignées sur l'étape 4 ;
- 4 : C'est l'espace pour le postulant ayant déjà fait une inscription. Le postulant pourra ainsi se déconnecter ou aller à la page de connexion pour s'authentifier.

| <b>DOB</b> | Demandes de         | e Bourses         | DIRECTION DE L'ORIENTATION ET DES BOURSES<br>MINISTERE DE L'ENSEIGNEMENT SUPERIEUR ET DE LA RECHERCHE SCIENTIFIQUE |                |                       |              |                                        |   | CISSE YANNICK SEKO 🗸                  | ණ |
|------------|---------------------|-------------------|----------------------------------------------------------------------------------------------------|----------------|-----------------------|--------------|----------------------------------------|---|---------------------------------------|---|
| A III      | ccueil 📲 In:        | scription         |                                                                                                    |                |                       |              |                                        |   |                                       |   |
| Don        | nées Personnelles / | / Cursus Scolaire | / Formuler                                                                                                    | ma demande     |                       |              |                                        |   |                                       |   |
|            | Compléter ma de     | emande            |                                                                                                    |                |                       |              |                                        |   |                                       |   |
|            | â ID conr           | nexion            | Données                                                                                                    | personnelles   | 🛎 Donnés Biométriques | a. Filiation | BACCALAUREAT / BREVET DE<br>TECHNICIEN | â | <ul> <li>Données Bancaires</li> </ul> |   |
|            | Adresse Mail        |                   |                                                                                                    | kan@gamail.com |                       |              |                                        |   |                                       |   |
|            | Mot de passe actuel | I                 |                                                                                                    |                |                       |              |                                        |   |                                       |   |
|            | Nouveau mot de pas  | sse               |                                                                                                    |                |                       |              |                                        |   |                                       |   |
|            | Confirmez le Mot de | e Passe           |                                                                                                    |                |                       |              |                                        |   |                                       |   |
|            | Valider             |                   |                                                                                                    |                |                       |              |                                        |   |                                       |   |
|            |                     |                   |                                                                                                    |                | Page 1 de l           | 'étape 2     |                                        |   |                                       |   |

Sur cette page le postulant peut modifier son email et/ou son mot de passe puis cliquer sur « Valider ».

Nb : Le remplissage de cette page n'est pas obligatoire sauf si le postulant veut changer son mail et/ou son mot de passe.

| <b>IDOB</b> | Demandes de Bourses                 | DIRECT                | ION DE L'ORIENTATION ET D<br>Re de l'enseignement superieur | ES BOURSES         | SCIENTIFIQUI    |                       |                       | G         | CISSE YANNICK SEKO V | 礅 |
|-------------|-------------------------------------|-----------------------|-------------------------------------------------------------|--------------------|-----------------|-----------------------|-----------------------|-----------|----------------------|---|
|             | Accueil Inscription                 |                       |                                                             |                    |                 |                       |                       |           |                      |   |
| Don         | nées Personnelles / Cursus Scolaire | / Formuler ma demande |                                                             |                    |                 |                       |                       |           |                      |   |
|             | Compléter ma demande                |                       |                                                             |                    |                 |                       |                       |           |                      |   |
|             | ID connexion                        | Données personnelles  | Donnés Biométriques                                         | 🙁 Filiatio         | n               | S BACCALAURI<br>TECHI | EAT / BREVE<br>NICIEN | T DE      | ✤ Données Bancaires  |   |
|             | Genre                               | Nom                   |                                                             | Prénoms            |                 |                       |                       |           |                      |   |
|             | 🔵 Masculin 🧿 Féminin                | AMY                   |                                                             | CISSE YANNICK SEKO |                 |                       |                       |           |                      |   |
|             | Date de Naissance                   | Lieu de Naissance     | Pays de Naissance                                           |                    | Ville de réside | ence                  | ١                     | Nationali | té                   |   |
|             | 2010-05-04 00:00:00                 | DOB                   | Afghanistan                                                 | ~                  | DIMBOKRO        |                       |                       | IVOIRIE   | ENNE                 |   |
|             | N° Tel Côte d'Ivoire                | N° tel à l'Étranger   |                                                             | Autres Contatcs    |                 |                       | Adresse Pos           | stale & G | séographique         |   |
|             | 0125468920                          |                       |                                                             |                    |                 |                       | 21 BP963              | RUE AVI   | ENUS NOGE            |   |
|             | Enregistrer                         |                       |                                                             |                    |                 |                       |                       |           |                      |   |
|             | Linegioner                          |                       | Page 2 de                                                   | l'étane 2          |                 |                       |                       |           |                      |   |
|             |                                     |                       | 1 450 2 40                                                  | i ctape 2          |                 |                       |                       |           |                      |   |

Le postulant peut ajouter ou corriger ses informations s'il a constaté une erreur au remplissage des champs de la page 1 de l'étape 1 puis cliquer sur « Enregistrer ».

| Demandes de Bourses                   | DIRECTION D<br>MINISTERE DE L'      | E L'ORIENTATION ET DES<br>ENSEIGNEMENT SUPERIEUR E | S BOURSES<br>T DE LA RECHERCHE SCIEM | NTIFIQUE C                             | 🖉 CISSE YANNICK SEKO 🗸 👸 |
|---------------------------------------|-------------------------------------|----------------------------------------------------|--------------------------------------|----------------------------------------|--------------------------|
| Accueil Inscription                   |                                     |                                                    |                                      |                                        |                          |
| Données Personnelles / Cursus Scolair | re / Formuler ma demande            |                                                    |                                      |                                        |                          |
| Compléter ma demande                  |                                     |                                                    |                                      |                                        |                          |
| â ID connexion                        | Lonnées personnelles                | & Donnés Biométriques                              | 🛎 Filiation                          | BACCALAUREAT / BREVET DE<br>TECHNICIEN | Données Bancaires        |
| Photo d'identité                      | Type de Pièce                       |                                                    | 1                                    | N° de la Pièce                         |                          |
|                                       | Selectionner                        |                                                    | -                                    |                                        |                          |
|                                       | Date de validité                    |                                                    |                                      | Lieu de delivrance                     |                          |
| No image selected                     | jj/mm/aaaa                          |                                                    |                                      |                                        |                          |
|                                       | Enregistrer                         | Page 3 d                                           | e l'étape 2                          |                                        |                          |
| ۲ <del>۵</del>                        | Recto de la p                       | ièce                                               |                                      | Verso de la pièce                      |                          |
|                                       | Télécharger le Recto d              | e la Pièce                                         |                                      | Télécharger le Recto de la Pièce       |                          |
|                                       | Choisir un fichier                  | Aucun fichier choisi                               |                                      | Choisir un fichier Aucun fichier chois | 1                        |
|                                       | PNG, JPG (MAX. 800x4<br>Enregistrer | 00px).                                             |                                      | PNG, JPG (MAX. 800x400px).             |                          |
|                                       |                                     |                                                    |                                      |                                        |                          |

Sur cette page, le postulant doit :

- Importer sa photo ;
- Renseigner les informations affairant à sa pièce d'identité / son passeport ;
- La photo recto et verso de sa pièce d'identité ;
- Importer l'ensemble des documents à fournir pour une demande de bourse (Rapport de suivi de thèse, etc...).

| Données Personnelles / Cursus Scolaire / Fo | ormuler ma demande Page 4               | de l'étape 2        |                                        |                     |
|---------------------------------------------|-----------------------------------------|---------------------|----------------------------------------|---------------------|
| Compléter ma demande                        |                                         |                     |                                        |                     |
| Donnexion                                   | nées personnelles 🔹 Donnés Biométriques | A Filiation         | BACCALAUREAT / BREVET DE<br>TECHNICIEN | ✤ Données Bancaires |
| IDENTITÉ DU PERE                            |                                         |                     |                                        |                     |
| Prémons                                     |                                         | Nom                 |                                        |                     |
|                                             |                                         |                     |                                        |                     |
| Profession                                  |                                         | Contacs du Père     |                                        |                     |
|                                             |                                         |                     |                                        |                     |
| Statut du père                              |                                         |                     |                                        |                     |
| IDENTITÉ DE LA MERE                         |                                         | Nom                 |                                        |                     |
| Fieldons                                    |                                         | Nom                 |                                        |                     |
| Profession                                  |                                         | Contacts de la mère |                                        |                     |
|                                             |                                         |                     |                                        |                     |
| Statut de la mère                           |                                         |                     |                                        |                     |
| En Activité Retraité Chôma                  | age ODCD                                |                     |                                        |                     |
| CORRESPONDANT A L'ETRANGER                  |                                         |                     |                                        |                     |
| Prémons                                     | Nom                                     |                     | N° de Tel                              |                     |
|                                             |                                         |                     |                                        |                     |
|                                             | Ville de résidence                      |                     | Adresse Postale & Céographique         |                     |

1: Le postulant renseigne les informations concernant sa filiation.

2: Le postulant renseigne les informations de son tuteur légal puis cliquer sur « Enregistrer ».

| 1008  | Demandes de Bourses           | DIRECTI<br>MINISTERI       | ON DE L'ORIENTATION ET DI<br>E DE L'ENSEIGNEMENT SUPERIEUR | ES BOURSES<br>ET DE LA RECHERCHE SCIENTIFIQU | E                                        | 🖒 🦂 CISSE YANNICK SEKO 🗸 😥 |
|-------|-------------------------------|----------------------------|------------------------------------------------------------|----------------------------------------------|------------------------------------------|----------------------------|
| Acc   | cueil 📑 Inscription           |                            |                                                            |                                              |                                          |                            |
| Donné | es Personnelles / Cursus Scol | aire / Formuler ma demande |                                                            |                                              |                                          |                            |
| c     | Compléter ma demande          |                            |                                                            |                                              |                                          |                            |
|       | ID connexion                  | Données personnelles       | 🛎 Donnés Biométriques                                      | a Filiation                                  | S BACCALAUREAT / BREVET DI<br>TECHNICIEN | 🎰 Données Bancaires        |
| 4     | Année Scolaire                | Serie                      | N° BAC ou BT                                               | N° de Table d                                | u BAC / BT Non                           | ibre de points             |
|       | 1960 - 1961                   | - Selectionner             | -                                                          |                                              |                                          |                            |
| N     | Mention                       | ETABLISSEMENT FREQUENTÉ    |                                                            |                                              | PAYS OBTENTION BAC                       |                            |
|       | Selectionner 🔹                |                            |                                                            |                                              | Selectionner                             | <b>~</b>                   |
|       | Enregistrer                   |                            | Page 5 d                                                   | e l'étape 2                                  |                                          |                            |
|       |                               |                            |                                                            |                                              |                                          |                            |

Sur cet écran, le postulant renseigne les informations concernant son Baccalauréat puis cliquer sur « Enregistrer ».

## <u>ETAPE 3</u>

CURSUS SCOLAIRE : Cliquer sur 2 |||-

| Demandes de Bourses                | DIRECTI<br>MINISTERI        | ON DE L'ORIENTATION ET DE | S BOURSES<br>Et de la recherche scientifique | :                                     | င္ 🦂 cisse yannick seko 🗸 👸 |
|------------------------------------|-----------------------------|---------------------------|----------------------------------------------|---------------------------------------|-----------------------------|
| Accueil Inscription                |                             |                           |                                              |                                       |                             |
| Données Personnelles / Cursus Scol | laire / Formuler ma demande |                           |                                              |                                       |                             |
| Compléter ma demande               | $\bigcirc$                  |                           |                                              |                                       |                             |
| ID connexion                       | Données personnelles        | 🛎 Donnés Biométriques     | n Filiation                                  | SACCALAUREAT / BREVET D<br>TECHNICIEN | E 🎰 Données Bancaires       |
| Année Scolaire                     | Serie                       | N° BAC ou BT              | N° de Table du                               | BAC / BT No                           | nbre de points              |
| 1960 - 1961                        | ✓ Selectionner              | -                         |                                              |                                       |                             |
| Mention                            | ETABLISSEMENT FREQUENTÉ     |                           |                                              | PAYS D'OBTENTION du BAC               |                             |
| Selectionner -                     |                             |                           |                                              | Selectionner                          | -                           |
| Enregistrer                        |                             | Page 1 de                 | e l'étape 3                                  |                                       |                             |

C'est l'écran (page 1 de l'étape 3) qui contient les champs permettant au postulant d'ajouter ses diplômes obtenus après le BAC puis « Enregistrer ».

# NB : Au cas où le postulant n'aurait pas renseigné les informations de son BAC auparavant, il verra l'écran ci-dessous :

| 1008 | Demandes de Bourses                   | DIREC               | TION DE L'ORIE<br>ERE DE L'ENSEIGNE | MENT SUPERIE | DES BOURSES<br>JR ET DE LA RECHERCI | HE SCIENTIFIQUE | Ç       | CISSE Y | (ANNICK SEKO 🗸 | 礅 |
|------|---------------------------------------|---------------------|-------------------------------------|--------------|-------------------------------------|-----------------|---------|---------|----------------|---|
| Ac   | cueil 🚦 Inscription                   |                     |                                     |              |                                     |                 |         |         |                |   |
| Donn | ées Personnelles / Cursus Scolaire /  | Formuler ma demande |                                     |              |                                     |                 |         |         |                |   |
|      | /euillez Renseignez votre BACCALAURE# | AT                  |                                     |              |                                     |                 |         |         |                |   |
|      | Parcours Scoaire                      |                     |                                     |              |                                     |                 |         |         |                |   |
|      | Baccalauréat                          |                     |                                     |              |                                     |                 |         |         |                |   |
|      | ANNÉE SCOLAIRE N°                     | DU BAC              | N° DE TABLE                         |              | SÉRIE                               | ETABLISSEMENT   | POINT   | MEN     | ΓΙΟΝ           |   |
|      | Mon Parcours Universitaire & Supérier | ur                  |                                     |              |                                     |                 |         |         |                |   |
|      | ANNÉE UNIVERSITAIRE NIVEAU            | D'ÉTUDES D          | DIPLÔME                             | FILIÈRE      | ETABLISSEMENT                       | MOYENNE         | MENTION | BOURSE  | ACTION         |   |

#### ETAPE 4

IV- Etudes à envisager : Cliquer sur (3)

Champ 1: C'est l'espace qui comporte les champs à renseigner sur le type de demande de bourse (pays, établissement, diplômes, durée de formation, ...) études envisagées ;

Champ (2): C'est l'espace qui servira au postulant à renseigner les champs concernant sa formation puis « Enregistrer » ;

Champ (3): C'est l'onglet où le postulant effectuera le paiement des frais de la demande de bourse ;

(NB : le paiement se fait uniquement par Trésor money / Tresorpay) ;

Champ (4): C'est l'onglet récapitulatif des informations du postulant qui contient le résumé des informations préalablement renseignées du Début à la Fin.

| Demandes de Bourses                                                                                      | DIRECTION DE L'ORI<br>MINISTERE DE L'ENSEIGN                                                  | IENTATION ET DES BOURSES<br>Nement superieur et de la recherche scientifique                                           | C 🧟 CISSE YANNICK SEKO      |   |  |  |
|----------------------------------------------------------------------------------------------------|-----------------------------------------------------------------------------------------------|----------------------------------------------------------------------------------------------------|-----------------------------|---|--|--|
| Accueil Inscription                                                                                      |                                                                                               |                                                                                                    |                             |   |  |  |
| Données Personnelles / Cursus Sco                                                                        | olaire / Formuler ma demande                                                                  | Champ (1) à renseigner                                                                                                 |                             |   |  |  |
| Demande de bourse                                                                                        |                                                                                               |                                                                                                    |                             |   |  |  |
|                                                                                                    |                                                                                               |                                                                                                    |                             |   |  |  |
| Type bourse Souhaité                                                                                     | Pays d'Accueil                                                                                | Ville Etablissement                                                                                                    | Type Etablissement          |   |  |  |
| Type bourse Souhaité<br>Selectionnez                                                                     | Pays d'Accueil                                                                                | Ville Etablissement Selectionnez                                                                                       | Type Etablissement          | • |  |  |
| Type bourse Souhaité<br>Selectionnez<br>Etablissement d'Accueil                                          | Pays d'Accueil<br>Selectionnez<br>Ecole                                                       | Ville Etablissement Celebric Selectionnez Niveau d'Étude                                                               | Type Etablissement  Diplôme | Ţ |  |  |
| Type bourse Souhaité<br>Selectionnez<br>Etablissement d'Accueil<br>Selectionnez                          | Pays d'Accueil    Selectionnez    Selectionnez   Selectionnez                                 | Ville Etablissement       Selectionnez       Niveau d'Étude       Selectionnez                                         | Type Etablissement          | · |  |  |
| Type bourse Souhaité<br>Selectionnez<br>Etablissement d'Accueil<br>Selectionnez<br>Spécialité du Diplôme | Pays d'Accueil  Pays d'Accueil  Selectionnez  Ecole  Selectionnez  Durée de Formation (Année) | Ville Etablissement         Selectionnez         Niveau d'Étude         Selectionnez         Durée de Formation (Mois) | Type Etablissement          | Ţ |  |  |

| CHOIX DES FILIERES | Champ 2 à renseigner |                         |
|--------------------|----------------------|-------------------------|
| Filière            |                      |                         |
| Selectionnez       |                      | $\overline{\mathbf{v}}$ |
| Option             |                      |                         |
| Selectionnez       |                      | •                       |
| Specialité         |                      |                         |
| Selectionnez       |                      | •                       |

| DTB Demandes de Bourses                      | DIRECTION DE L'ORIENTATION ET DES BOURSES<br>MINISTERE DE L'ENSEIGNEMENT SUPERIEUR ET DE LA RECHERCHE SCIENTI                                                                                                    | FIQUE                                                  |
|----------------------------------------------|----------------------------------------------------------------------------------------------------|--------------------------------------------------------|
| 🔛 Accueil 🔛 Inscription                      |                                                                                                    |                                                        |
| Données Personnelles / Cursus Scolaire / For | rmuler ma demande                                                                                                    |                                                        |
|                                              | profile-image   Image: Image: Ima | Champ 3 Le paiement des frais de demande<br>de bourse. |
| Nb : Le p                                    | aiement des frais de demande de bourse s                                                                                                    | se fait uniquement par DEMANDE DE BOURSES              |

TRESOR MONEY / TRESORPAY

Votre demande à bien été prise en compte. Veuillez procéder au paiement

 $\checkmark$ 

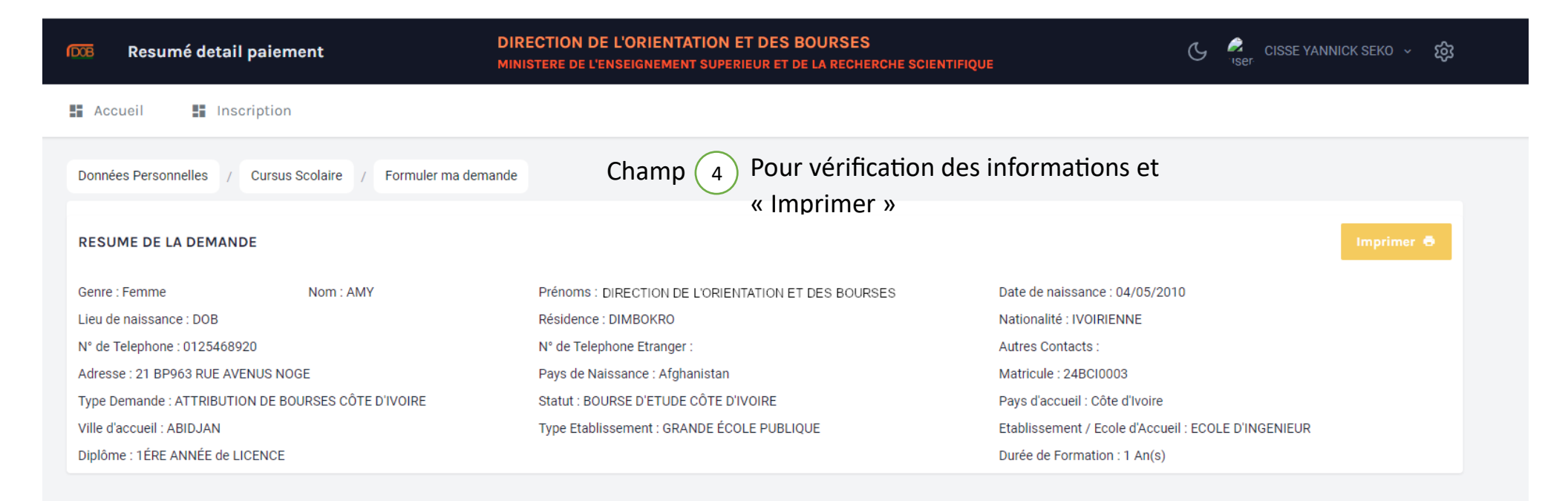

| DOB MESRS CI                              |  |
|-------------------------------------------|--|
| CONNEXION                                 |  |
| Adresse Mail / N° Tel                     |  |
| Entrer votre email ou votre numéro de tei |  |
| Mot de Passe                              |  |
| Entrer votre mot de passe                 |  |
| Rester connecté                           |  |
| Se connecter                              |  |
|                                           |  |
| Mot de passe oublié                       |  |
| Don't have an account? Sign Up            |  |

ESPACE DE CONNEXION pour accéder à son espace lorsque vous avez déjà fait une inscription sur la plateforme <u>www.dob-mesrs.ci</u> (voir le menu de la page)

C CISSE VANNICK SEKO V 188